## **CARE4 MODULE NAME: AMBULATORY** Entering a Retraction for a Chargeable Item

If a charge was entered in error the finance team needs a notice that the charge needs to be retracted. This is done through the "Retail Goods Invoice" report screen. You need copy the account number associated with the visit.

| Chargeable Items                                      | s - CGMH                         |                    |  |  |
|-------------------------------------------------------|----------------------------------|--------------------|--|--|
| Contributor: Kerry Mccartn                            | ey, RN                           |                    |  |  |
| View Document                                         |                                  |                    |  |  |
| ∨ View Document                                       |                                  |                    |  |  |
| Care4-Cgmh,Maverick1                                  | Male DOB: 01/01/1955 MedRee      | # M000002425       |  |  |
| 13/09/2021 12:04 - Chargeables by Kerry Mccartney, RN |                                  |                    |  |  |
|                                                       | Сору                             | Ctrl+C             |  |  |
| Chargeable Item                                       | Copy link to highlight           |                    |  |  |
| Cast - Air                                            | Search Google for "MB0000565/21" |                    |  |  |
| Item 1:<br>Boot Adult                                 | Print                            | Ctrl+P             |  |  |
| Mobility Miscellaneous<br>Item 1:                     | Inspect                          |                    |  |  |
| Crutches                                              |                                  |                    |  |  |
| == Electronically sign                                | ned by Kerry Mccartney, RN on 13 | /09/2021 12:06 *** |  |  |
| Initialized on 13/09/2021                             | 12:04 - END OF NOTE              |                    |  |  |

OR Close

Click on the *i* icon in the right corner or the reference region to open the patient information overlay and copy the account number from there.

|                              |                                                            |                  |                | МА         | IN       | С    |
|------------------------------|------------------------------------------------------------|------------------|----------------|------------|----------|------|
| Account Number: MB0000560/21 | Med Rec Num M00000065<br>Copy                              | Health<br>Ctrl+C | Care Num: 1234 | 1567897-AA | EMR Num: | E000 |
| Location<br>M.BNDJNT         | Copy link to highlight<br>Search Google for "MB0000560/21" |                  |                |            |          |      |
| Insurances<br>Self Pay       | Print                                                      | Ctrl+P           | erred Phone    |            |          |      |
|                              | Inspect                                                    |                  | ,              |            |          |      |

After you copy the account Number you then go to the "More" menu on the top right in the black navigation bar. You then click on "Custom Reports", and then click on "Retail Goods Invoice"

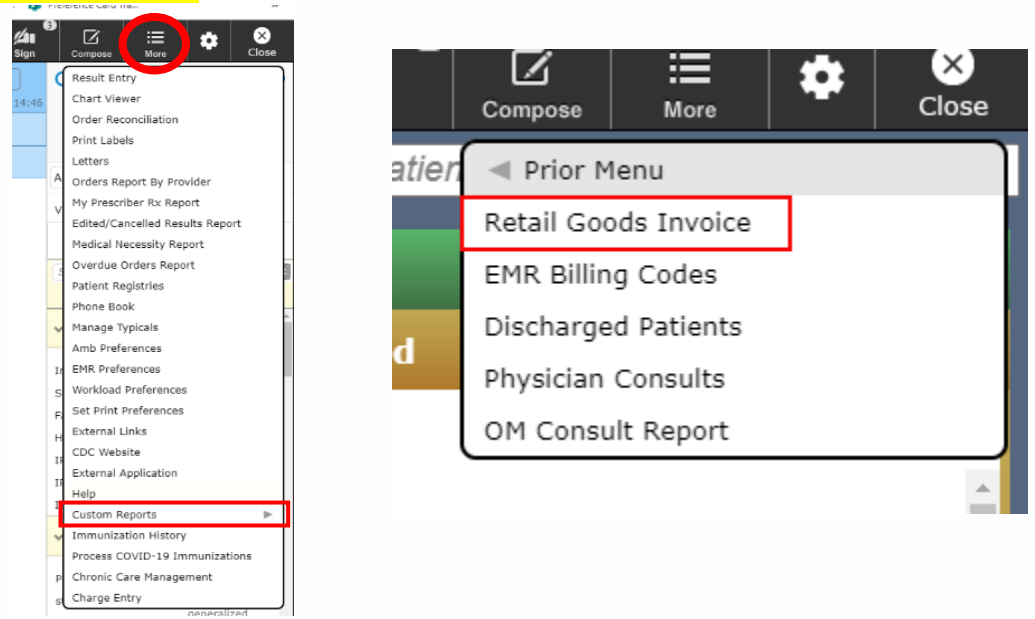

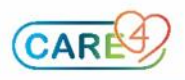

You then paste the account number into the account number field. Add information regarding the item that was charged incorrectly into the "Ambulatory Retractions For Finance" field. This will generate an email to Finance who will retract the charge from the patients account.

| * Account Number                   |   |
|------------------------------------|---|
| Ambulatory Retractions For Finance | 6 |

Once all details are entered, click "Print" located in the bottom of the "Retail Goods Invoice" screen

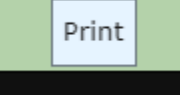

A copy of what that will now look like is provided below.

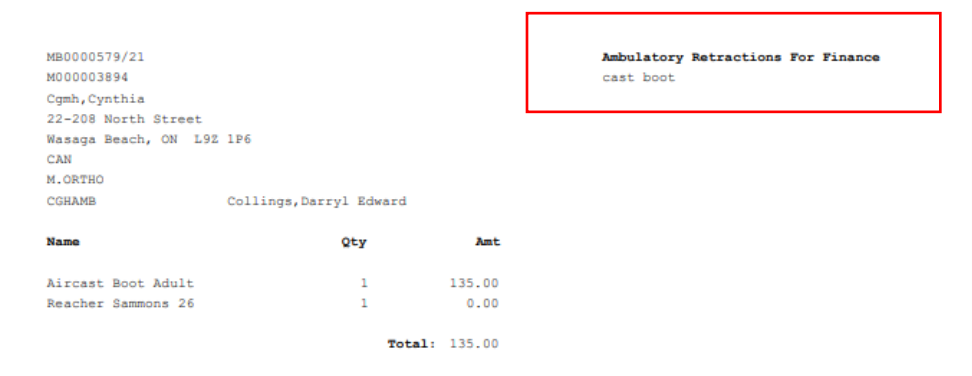

NOTE: The charge will not be retracted on the invoice provided to the patient. The charge will be retracted by finance at a later time.

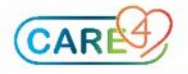

## Alternative method of printing the "Retail Goods Invoice", you will need to follow these steps. Copy the account number, go "Return To" Click on the "Main Menu", this will take you back to where you

| Return To Home V                                                                                                    | started. Then follow  | v the pathway in green. |
|----------------------------------------------------------------------------------------------------|-----------------------|-------------------------|
| Clinical Home Screen<br>Fac: Collingwood General Hosp AMB<br>Scheduling Grid - Urgent<br>Stress Clinic X<br>Main Menu: ** TEST **<br>Care4 (ROV TEST - TEST)<br>Job: Z.BUILDTEAM<br>ProviderType: Registered<br>Nurse |                       |                         |
| Clinical                                                                                                    |                       |                         |
| Administrative                                                                                                    | Dilling Clark         |                         |
| Ancillary                                                                                                    | Billing Clerk         |                         |
| Financial •                                                                                                    | Cilice Stall          | Retail Goods Invoice    |
| Ambulatory 🕨                                                                                                    |                       | CCMH N                  |
| Info Systems                                                                                                    | Co. Signer Assignment |                         |
| Message/Task System                                                                                                    | Co-Signer Assignment  | HHCC                    |
| CGMH Reports                                                                                                    | Custom Reports        | RVH                     |
| GBGH Reports                                                                                                    | Dictionaries          |                         |
| HHCC Reports                                                                                                    | Manage Pregnancies    |                         |
| RVH Reports                                                                                                    | Clinical Home Screen  |                         |
| Change Your User's PIN                                                                                                    |                       |                         |
| Enter/Edit Temporary Location                                                                                                    |                       |                         |
|                                                                                                    |                       |                         |

## Input the account number and what is to be retracted.

Account Number Ambulatory Retractions For Finance

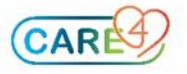